MLSchema xml version="1.0" encoding <xsd:schema genetwork' mDefault="**unqu** targetNamespace="ht xmlns:xsd="http://v nmon\_v3\_0.xsd", xmlns:nei="http://w version="3.0"> <xsd:include schemal</pre> Start of Schema Header XML 3.0 angenetwork</xsd:documentation Point</xsd:docu I XML 3.0 Point data xsd: documentation Available:http: by cumentation> ronmental Protection input format</ encoding="UTF-8" ? user</xsd:docur <xsd:documentation ace="http://www.e ttp://www.w3.org/.'1.0" encoding="U ttp://www.epa.gov/ea Default="qualified" attritespace="http:/ "http://www. chemaLocation="EN\_NEI\_http://www. Default="qual entation>Schema Name: NE. der entation>Current Version e:http://www.epa.gov/excha.tion>Sch entation>Description: The NEI ) on>Cur mat</xsd:documentation> //ww entation>Application: Varies by d:documentation> Des entation>Developed By: Environmel:do ٩pi

ling="UTF-8" ?>

http://www.epa.gov/exchangenetw /www.w3.org/2001/XMLSchema" /www.epa.gov/exchangenetwork" t="qualified" attributeFormDefault="unqu

aLocation="EN\_NEI\_Common\_v3\_0.xsc

ion>Schema Name: NEI XML 3.0 cumentation> on>Current Version //www.epa.gov/exchangenetwork<

>Description: The NEI XML 3.0 Poin 1:documentation> Application: Varies by tation>

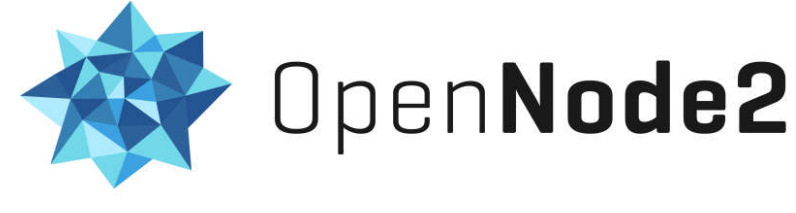

# Installation Guide (.NET)

Revision Date: 11/07/2018

Applies to .NET OpenNode2 v4.x

Prepared By:

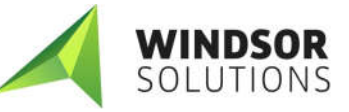

4386 SW Macadam Ave, Suite 101 Portland, OR 97239 (503) 675-7833

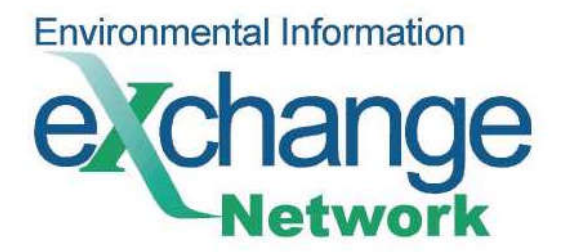

# **Revision History**

| Date       | Modification Description                                                                                                    |
|------------|----------------------------------------------------------------------------------------------------|
| 4/2009     | Initial version                                                                                                    |
| 9/2009     | Added Node upgrade instructions.                                                                                               |
| 3/8/2010   | Added Configuration steps and steps for IIS 7+, Windows 7/2008, added steps for configuring NCT and Windsor plugins.           |
| 5/31/2011  | Improved Node upgrade instructions in Appendix A                                                                               |
| 9/10/2012  | Updated to require .NET Framework 3.5 for OpenNode2 v2.5                                                                       |
| 6/10/2013  | Added installation steps for REST endpoint                                                                                     |
| 10/1/2013  | Fixed incorrect database script name. Other minor corrections                                                                  |
| 10/16/2013 | Added new Step 7 to Appendix A – run database upgrade script                                                                   |
| 5/6/2014   | Added IIS 7.5+ specific instructions.                                                                                          |
| 7/17/2014  | Fixed document formatting error in Overview section                                                                            |
| 9/29/2014  | Update Node upgrade instructions in Appendix A to remove need to re-upload plugins.                                            |
| 3/3/2017   | Updated to require .NET Framework 4.6.2 for the latest version of OpenNode2.<br>Remove support options for IIS 7.0 and earlier |
| 9/21/2017  | Fixed wording in App Pool Config section                                                                                       |
| 10/5/2017  | Clarified installation instructions.                                                                                           |
| 11/8/2017  | Added ISAPI/CGI Restrictions step in upgrade instructions.                                                                     |
| 11/7/2018  | Clarified upgrade steps to ensure IIS settings are up to date when upgrading to v4.x from an earlier version                   |

# **Table of Contents**

| DOCUMENT OVERVIEW                                          | 1  |
|------------------------------------------------------------|----|
| ASSUMPTIONS                                                | 2  |
| Single Server Deployment                                   | 2  |
| Network Connectivity                                       | 2  |
| INSTALLATION PREREQUISITES                                 | 3  |
| Hardware Requirements                                      | 3  |
| Software Requirements                                      | 3  |
| User Accounts                                              | 5  |
| INSTALLATION STEPS                                         | 6  |
| Unblock Zip Archive                                        | 6  |
| Extract Installation Files                                 | 6  |
| Install the Node Administration Database                   | 7  |
| Configure IIS Application Pools and Virtual Directories    | 8  |
| Configure Directory Security                               | 9  |
| Install and Configure the Node Orchestration Service (NOS) | 0  |
| TEST THE INSTALLATION1                                     | 2  |
| Testing the Node Orchestration Service                     | 2  |
| Testing the Node Administration Application                | 2  |
| Testing the Node Service Endpoints                         | 3  |
| APPENDIX A - UPGRADING OPENNODE21                          | .5 |
| Node and Plugin Versioning                                 | 5  |
| Step-by-Step Upgrade Instructions                          | 5  |
| APPENDIX B – CONFIGURATION SETTINGS1                       | 7  |

# **Document Overview**

This document describes the installation and configuration of the Exchange Network OpenNode2 opensource Node for .NET. The primary audience is a System Administrator or Deployment Specialist experienced with installing and managing .NET Web applications. The sections entitled "Relational Database" and "Install the Node Administration Database" are intended for Database Administrators.

The sections titled "Configure IIS Application Pools and Virtual Directories" and "Install and Configure the Node Orchestration Service" apply specifically to installing and configuring OpenNode2.

The main steps for installing OpenNode2 described in this document are:

- Perform prerequisite server software installations
- Install the OpenNode2 database
- Install the four IIS components
  - Node Administration Application
  - Node Service v1.1 Endpoint
  - Node Service v2.0 Endpoint
  - Node REST Endpoint
- Install and configure the Node Orchestration Service (NOS)
- Test the Installation.

# Assumptions

# **Single Server Deployment**

Although the OpenNode2 architecture allows for deploying the component applications across multiple physical machines, for clarity of this document, these guidelines assume that all components will be installed on a single machine, even when deploying to a managed cluster of application servers.

Because of the additional complexity inherent in a distributed environment, and the potential variability in configuration, additional assistance should be sought if installing in these environments. Please see the Exchange Network Website for additional support information.

# **Network Connectivity**

Due to the Service Oriented Architecture (SOA) of the Exchange Network, and due to the Node's dependency on external connectivity to the Network Authentication and Authorization Services (NAAS), this document assumes that the server on which the Node will be deployed has already been configured on the local network and is accessible from the Internet.

# **Installation Prerequisites**

Before proceeding with the OpenNode2 installation and configuration, ensure that the components that follow are installed on the physical server machine. While some steps can be done at the same time that the Node is installed, some steps should be taken prior to installation in order to allow for any delays in satisfying the requirements. Those steps that can occur at the same time as the Node installation are noted.

# **Hardware Requirements**

A Pentium III processor is required at a minimum, though faster processors are preferred.

The minimum RAM requirement is 2 gigabytes. All programs running on the server must be considered when considering memory requirements.

The minimum hard drive space required is 2 GB. Again, considering the programs and file processing running on the server, additional hard drive space is likely required.

# **Software Requirements**

## **Operating System**

Microsoft Windows Server 2008 R2 or later operating systems with latest Windows updates installed are acceptable for OpenNode2.

## **Relational Database**

OpenNode2 uses a relational database as its metadata repository. All metadata about the Node configuration and its activity is stored in that database. You will need to have database administrator rights to install the Node database. Alternatively, if the database has already been created, you will only need an account with an Owner role to this database.

If SQL Server Express is used, the 'Microsoft SQL Server Management Studio Express' application can be downloaded from the Microsoft Website to provide a GUI interface to the SQL instance.

If installing a dedicated SQL Server instance for the Node, the following parameters should be set:

- Feature Selection: Database Services > Data Files: C:\Data
- Instance Name: Named Instance: Node
- Authentication Mode: Mixed Mode: Enter a valid Windows password to use for the 'sa' (system account). The second option is to use standard Windows Authentication for database access.
- Configuration Options:
  - Enable User Instances: UN-CHECKED/UN-SELECTED
  - Add user to the SQL Server Administrator role: CHECKED/SELECTED

The default settings for all other installation options can be accepted.

If Oracle i9 or later is used, the Oracle SQL Developer application can be used to interface with the database.

### Microsoft Internet Information Services (IIS)

IIS 7.5 or newer must be installed for the OpenNode2 Web components. The following table lists the versions of IIS and .NET Framework shipped with each Windows version. The .NET Framework version can be updated to a newer version on any of the operating system/IIS versions below.

| Operating System                    | <b>IIS Version</b> | .NET Framework Version |
|-------------------------------------|--------------------|------------------------|
| Windows Server 2008 R2, Windows 7   | IIS 7.5            | v3.5                   |
| Windows Server 2012, Windows 8      | IIS 8.0            | v4.0                   |
| Windows Server 2012 R2, Windows 8.1 | IIS 8.5            | v4.5.1                 |
| Windows Server 2016, Windows 10     | IIS 10.0           | v4.6.2                 |

### Microsoft .NET Framework 4.0 (OpenNode2 v2.7 and older)

Older versions of OpenNode2 require the use of the .NET Framework 4.0. To verify that .NET v4.0 is installed, perform the following steps:

- 1. Open the Internet Information Services (IIS) Manager
- 2. Browse to 'SERVER\_NAME' -> Application Pools
- 3. Double-click the default Application Pool
- 4. Verify that .NET Framework 4.0.x is available in the list of options

If needed, setup files can be downloaded from Microsoft Website at:

http://www.microsoft.com/en-us/download/details.aspx?id=17851

The .NET Framework installation can be done before or at the same time as the Node installation.

*Note:* Oracle database drivers may also require .NET Framework v3.5. See Oracle product documentation for details.

### Microsoft .NET Framework 4.6.2 (OpenNode2 v4.x and newer)

OpenNode2 v4.0 and above requires the use of the .NET Framework 4.6.2. Setup files to perform an update to .NET Framework 4, 4.5, 4.5.1. 4.5.2, 4.6, or 4.6.1 can be downloaded from Microsoft Website at:

https://www.microsoft.com/en-us/download/details.aspx?id=53345

*Note:* Oracle database drivers may also require .NET Framework v3.5. See Oracle product documentation for details.

## ODBC for .NET 2.0 (optional)

If the OpenNode2 will be connecting to a data source other than Microsoft SQL Server or an Oracle database, the .NET 2.0 ODBC drivers will need to be installed. ODBC for .NET 2.0 can be downloaded from the Microsoft Website.

## SSL Certificate (production installations only)

A 128-bit encrypted SSL certificate must be installed and the OpenNode2 URL must be listening on port 443. The SSL certificate must be externally-facing to Internet clients. If the target server/environment is a Test/Development server, it is not necessary to get a commercial SSL certificate. The Exchange Network certificate (issued by the CDX helpdesk), a self-signed certificate, or no SSL certificate at all is acceptable.

To install the SSL certificate, perform the following steps in the IIS Manager:

IIS 7.5+

- 1. Double click the certificate file (.pfx)
- 2. Follow the steps in the Certificate Import Wizard

## **User Accounts**

### NAAS Node Account

An account *for each environment under which OpenNode2 will run* (e.g., "Production," "Test," etc.) will need to be set up with the EPA's Network Authentication and Authorization Services (NAAS). This account is typically named <u>node@NODE\_DOMAIN.com</u>, where "NODE\_DOMAIN" is the same domain that the Node URL uses. This account will be used by OpenNode2 to perform all Network interactions, such as authentication, submitting, and downloading.

The following steps assume that an onsite Node administrator has an active NAAS account for administering their Node.

- 1. Browse to <u>https://naas.epacdxnode.net/</u> (Test NAAS) or <u>https://cdxnode.epa.gov/usr</u> (Production NAAS)
- 2. Click the 'Login' link in the left frame and log in using the Node administrator account. If you do not have a Node administrator account, contact the CDX helpdesk to have one created.
- 3. Click the 'Add User' link in the left frame and create a user with the following parameters:
  - User ID: <u>node@myagency.gov</u>
  - Password: (an acceptable NAAS password)
  - User Type: operator
  - Affiliate: (choose your agency NodeID)

# **Installation Steps**

# **Unblock Zip Archive**

By default, when the **DotNET OpenNode2** v<*version number*>.zip archive is downloaded from the Internet, the file will be saved with a "blocked" attribute. This can be confirmed by selecting **Properties** and viewing the **General** tab. At the bottom of the tab, if the file is blocked the following message will be shown next to Security:

This file came from another computer and might be blocked to help protect this computer.

| 1             | DotNET_v4.6.2_OpenNode2                                                                     | _v4.0.0.zip  |
|---------------|---------------------------------------------------------------------------------------------|--------------|
| Type of file: | Compressed (zipped) Folder (.z                                                              | ip)          |
| Opens with:   | 🥞 Windows Explorer                                                                          | Change       |
| Location:     | C:\Users\tconrad\Downloads                                                                  |              |
| Size:         | 38.1 MB (39,999,314 bytes)                                                                  |              |
| Size on disk: | 38.1 MB (40,001,536 bytes)                                                                  |              |
| Created:      | Friday, January 27, 2017, 3:03:22 PM                                                        |              |
| Modified:     | Friday, January 27, 2017, 3:06:36 PM                                                        |              |
| Accessed:     | Friday, January 27, 2017, 3:03                                                              | 22 PM        |
| Attributes:   | Read-only Hidden                                                                            | Advanced     |
| Security:     | This file came from another<br>computer and might be blocked<br>help protect this computer. | d to Unblock |

Figure 1: Security block message

If this message is shown, click **Unblock** to remove this attribute from the archive before extracting its contents.

Note: Some versions of Windows show a checkbox labeled "Unblock" instead of the button above. Simply check the Unblock checkbox and then click OK.

# **Extract Installation Files**

Extract the files from the **DotNET OpenNode2** v<*version number*>.zip archive to a designated parent directory on the server. Note that the archive contains only compiled code. For the purposes of the installation guide, it is assumed that the parent directory path is C:\**OpenNode2**.

The directory structure is as follows:

| Path                 | Description                                                                                                    |
|----------------------|----------------------------------------------------------------------------------------------------|
| OpenNode2\Config     | Location of the configuration settings for OpenNode2. Only Deployment.config contains user-configurable settings.                                                    |
| OpenNode2\Logs       | Location of detailed OpenNode2 server logs                                                                                                    |
| OpenNode2\Plugins    | Location of all plugins uploaded through the Node Admin interface                                                                                                    |
| OpenNode2\Repository | If documents are configured to be stored in the file system, they<br>will be saved to this directory. Otherwise the Node database's<br>NDocument table will be used. |
| OpenNode2\Server     | The directory containing the .NET Windows NOS service that handles all node operations.                                                                              |
| OpenNode2\Sql        | Contains SQL scripts to create Node database objects                                                                                                    |
| OpenNode2\Temp       | Temporary storage of documents processed by the Node. This folder is cleaned up automatically by a NOS worker process.                                               |
| OpenNode2\www        | Directory containing four subfolders for the Node Admin, two<br>SOAP Web Service endpoints, and REST endpoint. Each<br>folder will be set up as a virtual directory. |

## Install the Node Administration Database

- 1. Create a database named **OpenNode2** on the target SQL Server or Oracle database.
- 2. Run the file C:\OpenNode2\Sql\OpenNode2\_DDL\_xxx.sql (where xxx is either SQL Server or Oracle) to create the tables and objects used for the main node data repository.
- 3. Open the file C:\OpenNode2\Sql\OpenNode2\_DATA\_xxx.sql in a text editor (where xxx is either SQL Server or Oracle). Edit the first INSERT statement to contain your NAAS admin account name. Edit the second INSERT statement to contain your NAAS runtime account name.
- 4. Run the **OpenNode2\_DATA\_xxx.sql** script to insert the accounts into the OpenNode2 Metadata database. The script also sets up the Node Certification Test (NCT) flow and services as well as the Windsor flow that contains utility services.
- 5. If necessary, create a database user account for OpenNode2 service to use. The account should have permission to read, insert, update and delete to all tables in the OpenNode2 database. The connection string containing user credentials will be set in the NOS configuration in a later step.

# **Configure IIS Application Pools and Virtual Directories**

### Create and Configure the Application Pool

### .NET 4.0 and below:

The following steps pertain to configuring the application pool for the .NET 3.5 version of OpenNode2, **DotNET\_v3.5\_OpenNode2\_v2.7.3.zip**.

#### IIS 7.5+:

- In the Internet Information Services administrative console, create a new application pool named "OpenNode2". Set the Managed Pipeline Mode to Classic utilizing .NET Framework v2.0 (i.e., .NET CLR Version v2.0.NNNN). In Advanced Settings, change Identity from ApplicationPoolIdentity to NetworkService. Other default settings are acceptable. This application pool will be used by Node Admin and the SOAP Web Service endpoints.
- In the Internet Information Services administrative console, create another new application pool named "OpenNode2\_v4". Set the Managed Pipeline Mode to Integrated utilizing .NET Framework v4.0 (i.e., .NET CLR Version v4.0.NNNNN). In Advanced Settings, change Identity from ApplicationPoolIdentity to NetworkService. Other default settings are acceptable. This application pool will be used by REST endpoint.

#### .NET 4.6.2 and above:

The following steps pertain to configuring the application pool for the .NET 4.6.2 version of OpenNode2, **DotNET\_v4.6.2\_OpenNode2\_v4.0.0.zip**.

IIS 7.5+:

- In the Internet Information Services administrative console, create a new application pool named "OpenNode2". Set the Managed Pipeline Mode to Classic utilizing .NET Framework v4.0 (i.e., .NET CLR Version v4.0.NNNN). In Advanced Settings, change Identity from ApplicationPoolIdentity to NetworkService. Other default settings are acceptable. This application pool will be used by Node Admin and the SOAP Web Service endpoints.
- In the Internet Information Services administrative console, create another new application pool named "OpenNode2\_v4". Set the Managed Pipeline Mode to Integrated utilizing .NET Framework v4.0 (i.e., .NET CLR Version v4.0.NNNNN). In Advanced Settings, change Identity from ApplicationPoolIdentity to NetworkService. Other default settings are acceptable. This application pool will be used by REST endpoint.

In addition to configuring the application pools, ensure the IIS Server is configured to allow ISAPI and CGI extensions for ASP.NET v4.0.NNNNN:

- 1. Select the server name.
- 2. Open ISAPI and CGI Restrictions.
- 3. Select Allowed for ASP.NET v4.0.NNNNN for both Framework and Framework64.

### Create and Configure Virtual Directories / Applications

Three virtual directories (or Applications in IIS 8.0+) will be created in this section; one for the Node Admin interface and one for the Node endpoint. Use the appropriate directions for the version of IIS used.

#### IIS 7.5+ Directions

#### Create the Node Admin Application

- 1. Open the Internet Information Services (IIS) Manager
- 2. Browse to 'SERVER\_NAME > Sites > WEB\_SITE\_NAME' (e.g., Default Web Site)
- 3. Right-click and select 'Add Application'
- 4. Type the alias Admin and set the physical path to C:\OpenNode2\www\Admin
- 5. Change the application pool setting to **OpenNode2**
- 6. In IIS Manager's Features View, double click the Default Document icon. On the Default Document dialog, remove all default entries and add **login.aspx** to the list.

#### **Create the Node Endpoint1 Application**

- 1. Right-click and select 'Add Application'
- Type the alias Endpoint1 and set the physical path to C:\OpenNode2\www\Endpoint1
- 3. Change the application pool setting to **OpenNode2**

#### **Create the Node Endpoint2 Application**

- 1. Right-click and select 'Add Application'
- Type the alias Endpoint2 and set the physical path to C:\OpenNode2\www\Endpoint2
- 3. Change the application pool setting to **OpenNode2**

#### **Create the REST Endpoint Application**

- 1. Right-click and select 'Add Application'
- 2. Type the alias **RestEndpoint** and set the physical path to **C:\OpenNode2\www\RestEndpoint**
- 3. Change the application pool setting to **OpenNode2\_v4**.

The virtual directories / applications are now properly configured.

## **Configure Directory Security**

It is necessary to set directory security so that the NOS and Websites can access folders for writing temporary files, logs, and reading configuration settings.

*Note*: The default settings for Windows 7/2008+ and IIS 7.0+ do not require special folder permissions to operate correctly, however it may become necessary to follow these steps if file access errors occur or if the files are located in a directory that is not locally accessible to the NOS and/or Admin web application.

Follow the steps below to configure directory security:

- 1. Browse to the C:\OpenNode2\Config directory.
- 2. Right click on the directory and choose Properties
- 3. Click the Security tab
- 4. Click Edit
- 5. Click Add
- 6. Grant the user assigned to the Application Pools (e.g., ASP.NET Machine Account ASPNET, IIS AppPool\OpenNode2 and/or IIS AppPool\OpenNode2\_v4) Read, Read and Execute, and List Folder Contents rights to the directory. Next, grant the Internet Guest Account IUSR\_
- 7. Click OK to finish.

8. Perform the steps above for both the C:\OpenNode2\Logs directory and the C:\OpenNode2\Temp directory.

## Install and Configure the Node Orchestration Service (NOS)

The Node Orchestration Service (NOS) is a Windows service responsible for processing all inbound node requests and executing scheduled tasks.

#### **Setting the NOS Configuration Parameters**

 Open the deployment.config file in a text editor. The config files are located in the C:\OpenNode2\Config directory. Go through all settings and set to values that are appropriate for your environment. Appendix B has detailed information on each setting.

**Firewall Note:** Depending on firewall configuration or if the Node is deployed on multiple servers, it may be necessary to open a port so that the Web server can communicate with the NOS using .NET remoting. The port number is set in the **Deployment.config** file within the **Config** directory. Look for the setting with the key "wnos.service.port".

2. Save and close the Deployment.config file.

#### Installing the NOS Service (IIS 7+)

**3.** Open a command prompt using the "Run as Administrator" option. Navigate to the OpenNode2 Server directory. Register the NOS service by executing the following command:

#### .NET 4.0 and below

```
"%SystemRoot%\Microsoft.NET\Framework\v2.0.50727\InstallUtil.exe" /i
".\Windsor.Node2008.WNOSServiceApp.exe"
```

#### .NET 4.6.2 and above

```
"%SystemRoot%\Microsoft.NET\Framework\v4.0.30319\InstallUtil.exe" /i
".\Windsor.Node2008.WNOSServiceApp.exe"
```

The texts above can also be copied from the install\_service.bat file located in the Server directory. Do not run the batch file directly as this will not work.

If the service needs to be uninstalled, a **uninstall\_service.bat** file is provided. Follow the steps above that are appropriate for the IIS and .NET version used.

#### **Configuring the NOS Service Account**

- 4. Open the Windows Services management console and locate "OpenNode2 Node Orchestration Service." (The name and description of the service is set in the Deployment.config file.)
- 5. Right click on the service and click **Properties**.
- 6. **Optional step:** Configure the service to run under an account with additional needed rights.

In most circumstances, the NOS can be left to run under the Local System account, but in cases where the database is using Integrated Security (for SQL Server), or if the NOS must use network resources (such as file shares), then it will be necessary to run the NOS service under an account with additional permissions. Follow the steps below to change the user account.

- 7. Change the startup type to **Automatic**.
- 8. Save changes and close.
- 9. Right-click on the service and click Start.

**Note:** The service will start and then stop if there is a problem with the configuration in Deployment.config. Check the Windows Application Event Log for a description of error if this occurs. Common errors are invalid connection string, insufficient database permissions, or an incorrect node.home path. In some cases you may need to uninstall the service to stop the service from hanging.

# **Test the Installation**

This section contains information on ensuring that the installation was successful.

## **Testing the Node Orchestration Service**

Follow these steps to verify that the Node is installed and functioning properly.

- 1. The first indication that the NOS is operating successfully is that the service starts successfully in the final step of the previous section.
- 2. Next, open Windows Event Viewer and view the Application Event Log. The most recent events should be from NOS. The most recent log entry should contain a message stating that the service was started successfully, as shown below:

Figure 1. Windows Event Log

3. Lastly, examine the **OpenNode2.log** file located in the **C:\OpenNode2\Logs** directory. This log file will contain an entry each time the service scheduler interval fires. It also will contain a log of any errors that may occur.

# **Testing the Node Administration Application**

Simply navigate to the URL where the Node Administration Utility is hosted. It is recommended to do this from the machine where the NodeAdmin is installed since errors will not display in the browser from remote connections. If the directions in this guide are followed, the address will be http://localhost/Admin/login.aspx.

The screen should appear as follows:

| Open <b>Node2</b>                                                                                                    |                                                                               |
|----------------------------------------------------------------------------------------------------|-------------------------------------------------------------------------------|
| Welcome to OpenNode2 Admin         The purpose of this application is to enable you to manage all aspects of the operation of your Net problems when using the Node Admin, please contact the Node Administrator by clicking on the set         Please enter your NAAS user account and password to login to the Node Admin.         Account: | etwork Node. If you encounter any<br>support link at the bottom of each page. |
| Node Admin by Environmental Council of the States 2009-2013©, Version: 2.6.0.817                                                                                                    | Support: Node Administrator                                                   |

Figure 2. Node Admin Login Page

Log in using the administrator account that was inserted into the database as specified above. Use the NAAS password for the account.

If an error message appears upon attempting to log in, this may indicate one of the following:

- The remoting port may not have been opened. See the Firewall Configuration section for more information.
- The server may not be able to access the Internet to validate the credentials against NAAS. Ensure that the Node server has Web access.

## **Testing the Node Service Endpoints**

Navigate to the URL where the Node Service is hosted. It is recommended to do this from the machine where the Node Service is installed since errors will not display in the browser from remote connections. If the directions in this guide are followed, the address will be:

http://localhost/Endpoint1/ENService11.asmx. Also test the v2.0 endpoint at http://localhost/Endpoint2/ENService20.asmx

The following image shows the page that should be displayed at the service v1.1 endpoint URL (a similar screen should also be displayed at the service v2.0 endpoint URL):

| ENService11                                                                                             |
|----------------------------------------------------------------------------------------------------|
| The following operations are supported. For a formal definition, please review the Service Description. |
| Authenticate                                                                                            |
| • Download                                                                                              |
| • Execute                                                                                               |
| <u>GetServices</u>                                                                                      |
| <u>GetStatus</u>                                                                                        |
| <u>NodePing</u>                                                                                         |
| <u>Notify</u>                                                                                           |
| • <u>Query</u>                                                                                          |
| • <u>Solicit</u>                                                                                        |
| • <u>Submit</u>                                                                                         |
|                                                                                                    |

### Figure 3. Service 1.1 Endpoint

After testing using localhost, it is recommended to ensure that the service endpoints are exposed externally to the Internet.

# Appendix A - Upgrading OpenNode2

# Node and Plugin Versioning

The OpenNode2 software versioning scheme is:

[NodeMajorVersion].[NodeMinorVersion].[Revision].

Plugins must be installed on the OpenNode2 software with the same [NodeMajorVersion] and [NodeMinorVersion] as the plugin. Revision numbers indicate incremental bug fixes. Higher numbers always indicate a newer revision.

Each new OpenNode2 version release includes all new plugins. While some older plugins may be compatible with the newer OpenNode2, it is highly recommended to use the plugins that are bundled with the installation zip file.

**Warning:** Any custom-developed plugins that are not included with the download should not be used with the 4.0+ versions of the node until they have been recompiled for use with .NET 4.6.2!

# Step-by-Step Upgrade Instructions

**Note:** A .NET Framework upgrade may be needed! Please review the <u>relevant sections of this guide</u> for .NET Framework information.

The upgrade process consists primarily of backing up the current configuration, replacing the application files, restoring the configuration, and updating plugins (if needed).

### Step 1: Shut Down the Node Orchestration Service (NOS)

- 1. Open the Windows Services management console and locate "OpenNode2 Orchestration Service."
- 2. Right-click on the service and click **Stop**.
- 3. **OPTIONAL:** If you are upgrading from a version 2.\* node to a version 4.\* node, *uninstall the NOS completely by running the command in Server\uninstall\_service.bat in a command console with administrative rights.*

### Step 2: Backup the NOS Configuration Parameters

- Locate the deployment.config file in the designated parent directory (e.g., C:\OpenNode2\Config).
- 5. Save a copy of this deployment.config file to a new location outside of the designated parent directory (e.g., C:\OpenNode2), which will be accessible following the upgrade.

### Step 3: Extract/Replace the Installation Files

6. Extract the unblocked files from the **DotNET OpenNode2** v<*version number*>.zip archive to the existing designated parent directory (e.g., C:\OpenNode2) on the server. This extraction will replace/overwrite the existing files in the designated parent directory. Note that the archive contains only compiled code.

**EXTREMELY IMPORTANT:** Be sure to <u>unblock the zip archive</u> as described in the normal installation steps above or Windows will prevent the code from executing properly.

### Step 4: Restore the NOS Configuration Parameters

- 7. Locate the backed up copy of the deployment.config file which was saved in Step 2 above.
- 8. Locate the new deployment.config file in the designated parent directory (e.g., C:\OpenNode2\Config).
- Replace the new deployment.config file in the designated parent directory (e.g., C:\OpenNode2\Config) with the backed up copy of the deployment.config file which was saved prior to the upgrade.

### Step 5: Reinstall and/or Restart the NOS Orchestration Service

- 10. If you uninstalled the Node Orchestration Service to move from version 2 to version 4, you must re-install the version 4.\* service as <u>described above</u>.
- 11. Open the Windows Services management console and locate "OpenNode2 Orchestration Service."
- 12. Right click on the service and click **Properties**.
- 13. If necessary, configure the service to run under an account with administrative rights.
- 14. If necessary, change the startup type to Automatic.
- 15. Save changes and close.
- 16. Right-click on the service and click **Start**. Note that the service will not start if the database connection string has not been configured properly. You may need to uninstall the service to stop the service from hanging (see step 1 above).

### Step 6: Verify IIS Settings (Upgrades to v4.0 and Newer only!)

If updating to OpenNode2 v4.x from an older version, please review the section "Configure IIS Application Pools and Virtual Directories" earlier in this document to ensure that required IIS settings are configured.

### Step 7: Run Database Update Script (Upgrades to v2.6 and Newer only!)

Starting with v2.6, OpenNode2 supports configuring different NAAS accounts to be used by different schedules. This is done by adding "Endpoint user" accounts on the Configuration tab within the OpenNode2 Admin application.

To enable this new feature, run the script named OPENODE2\_2.0-SQL-UPDATE\_001.sql (SQL Server) or OPENODE2\_2.0-ORA-UPDATE\_001.sql (Oracle) included in the installation file download.

Lastly, access the OpenNode2 Admin application and log in to verify that the upgrade was successful. The version number should appear on the footer of every page indicating the latest installed version number.

# **Appendix B – Configuration Settings**

This section provides a description of each of the settings in Deployment.config located in the C:\OpenNode2\Config directory.

**NOTE**: Any changes to the service configuration file will require that the NOS be restarted for the changes to take effect. Deployment.config is located in the **C:\OpenNode2\Config** directory.

| Setting Key                        | Description                                                                                                    |
|------------------------------------|----------------------------------------------------------------------------------------------------|
| node.home                          | Root directory where the OpenNode2 runtime files are located. For example "C:\OpenNode2".                                                                                           |
| node.is.production                 | Set to true or false. False will trigger node to use the test<br>NAAS endpoint for obtaining and validating EN security<br>tokens.                                                  |
| node.is.demo                       | Not used.                                                                                                    |
| node.(north/south/east/west)       | "Bounding box" coordinates for the geographic area covered<br>by the node's organization. Used to populate ENDS.                                                                    |
| node.organization.name             | The organization that is hosting the node. Used to populate Node Admin UI footer text.                                                                                              |
| wnos.service.host                  | The IP address, server, or DNS name of the machine hosting the NOS.                                                                                                    |
| wnos.service.port                  | The port used by the WNOS to listen for requests from the Node Admin or Service endpoints.                                                                                          |
| wnos.service.admin.interface.url   | The address of the Node Administration Utility. Used to build the URL of transaction history sent in notification emails.                                                           |
| wnos.service.description           | The description of the NOS service that appears in the Windows Services list.                                                                                                    |
| wnos.service.display.name          | The display name of the NOS service that appears in the Windows Services list.                                                                                                    |
| wnos.service.service.name          | The name of the NOS service that appears in the Windows Services list.                                                                                                    |
| wnos.service.dependencies          | The name of any other services that need to start first. For<br>example, MSSQL\$SQLEXPRESS if SQL Express is used as<br>the node database and it is not set to start automatically. |
| wnos.data.provider                 | The fully qualified name of the data provider used to access the Node database.                                                                                                    |
| wnos.data.connection               | The connection string for the Node database.                                                                                                    |
| wnos.document.manager.fs.repo.path | Path to the Node repository for documents, if the file system is configured for use.                                                                                                |
| wnos.temp.dir.path                 | Path to the Node temporary directory. The temp folder is<br>used to store documents temporarily before they are<br>compressed.                                                      |

| Setting Key                      | Description                                                                                                    |
|----------------------------------|----------------------------------------------------------------------------------------------------|
| wnos.naas.node.id                | The Node identifier used when interacting with the NAAS<br>user manager for adding, editing, and deleting NAAS<br>accounts.          |
| wnos.naas.node.admin.email       | The email address displayed on the Node Admin UI and used in notification email messages.                                            |
| wnos.naas.user.admin             | The username of the NAAS account used to perform administrative functions (user management).                                         |
| wnos.naas.user.admin.password    | The password of the NAAS account used to perform administrative functions (user management).                                         |
| wnos.naas.user.admin.domain      | The value to be passed in the NAAS "domain" parameter<br>when performing authenticate operations. "Default" is the<br>default value. |
| wnos.naas.user.runtime           | The username of the NAAS account used to perform Node primitive operations.                                                          |
| wnos.naas.user.runtime.password  | The password of the NAAS account used to perform Node primitive operations.                                                          |
| wnos.naas.user.runtime.domain    | The value to be passed in the NAAS "domain" parameter<br>when performing authenticate operations. "Default" is the<br>default value. |
| wnos.util.crypto.key             | Private key used to encrypt certain values in the Node database.                                                                     |
| wnos.proxy.address               | If a proxy server is used, the address of the proxy server.<br>Leave blank if no proxy server is used.                               |
| wnos.proxy.port                  | If a proxy server is used, the port of the proxy server. Leave<br>blank if no proxy server is used.                                  |
| wnos.proxy.bypassOnLocal         | Set to either True or False. Indicates whether the Node<br>should bypass the proxy server for requests that originate<br>locally.    |
| wnos.proxy.credential.useDefault | If a proxy server is used, indicates whether the proxy server's default credentials should be used.                                  |
| wnos.smtp.host                   | The IP address, machine name, or DNS name of the SMTP server used for sending notifications.                                         |
| wnos.smtp.port                   | The port of the SMTP server. Usually "25."                                                                                           |
| wnos.smtp.fromAddress            | The email address to provide to the proxy server if the message must originate from a trusted account.                               |
| wnos.smtp.deliveryMethod         | Default to "Network."                                                                                                    |
| wnos.smtp.enableSsl              | Set to True or False. Indicates whether SSL should be used for SMTP operations.                                                      |
| wne.request.ipholder             | Default to "REMOTE_HOST"                                                                                                    |
| wne.request.ipdefault            | The default IP address to use for activity logging if one is not found or provided.                                                  |

| Setting Key           | Description                                                                                                    |
|-----------------------|----------------------------------------------------------------------------------------------------|
| wne.request.version20 | Identifier used internally and for logging to identify operations that originate from the v2.0 service endpoint. |
| wne.request.version11 | Identifier used internally and for logging to identify operations that originate from the v1.1 service endpoint. |
| wne.version11.url     | Endpoint 1.1 URL.                                                                                                |
| wne.version20.url     | Endpoint 2.0 URL.                                                                                                |